# Thermal Imaging Camera IR0280H (for Human Body Temperature)

Instruction Manual

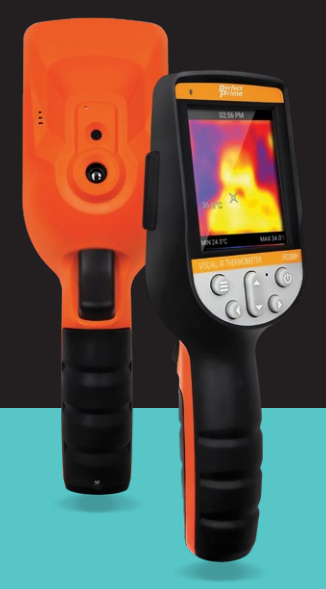

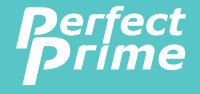

www.perfectprime.com

# P

# Contents

| 1. | Over  | view                                              | 2 - 4   |
|----|-------|---------------------------------------------------|---------|
| 2. | Safe  | ty & Considerations                               | 5       |
| з. | Prod  | uct Features                                      | 6       |
| 4. | Prod  | uct Specifications                                | 7-8     |
| 5. | Оре   | ration Flow                                       |         |
|    | 5.1.  | Power On                                          | 9       |
|    | 5.2.  | Power Off                                         | 9       |
|    | 5.3.  | Display Off (Sleep Mode)                          | 9       |
|    | 5.4.  | Menu Screen                                       | 9 - 10  |
|    | 5.5.  | Measurement Screen                                | 11 - 12 |
|    | 5.6.  | Display Brightness                                | 13      |
|    | 5.7.  | Date and Time                                     | 13      |
|    | 5.8.  | Auto-off Timer                                    | 13      |
|    | 5.9.  | Temperature Unit                                  | 14      |
|    | 5.10. | Image Format                                      | 14      |
|    | 5.11. | Factory Reset                                     | 14      |
|    | 5.12. | Color Palette                                     | 14      |
|    | 5.13. | View Images/Videos                                | 15      |
|    | 5.14. | Delete Images/Videos                              | 16      |
|    | 5.15. | CSV Files                                         | 17      |
|    | 5.16. | Emmisivity                                        | 17 - 18 |
|    | 5.17. | Body Temperature Mode                             | 19      |
|    | 5.18. | Fever Alarm                                       | 19 - 20 |
|    | 5.19. | Fever Image Capture                               | 20      |
|    | 5.20. | Thermal View                                      | 21      |
|    | 5.21. | Body Temperature Filters Selections               | 21      |
|    | 5.22. | Image Overlay Adjustment                          | 22      |
|    | 5.23. | Connecting to a Monitor                           | 23      |
|    | Rem   | ark(Precautions for body temperature measurement) | 24      |
|    |       |                                                   |         |

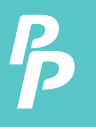

### 1. Overview

IR0280H Thermal Camera is a body temperature thermometer with thermal imaging, which have two types of measurement modes: Human body temperature measurement, and object surface temperature measurement. Object surface temperature measurement mode: It can effectively detect the temperature changes and perform accurate temperature measurement on the target surface.

Human body temperature measurement mode: It can measure the human body temperature from a longer distance with the effective range, and has a tracking mode to chase for the highest temperature, fever alarm, and taking photo for fever alarm functions.

The handheld body thermal camera is designed based on ergonomics. It is most suitable for handheld for a long period of time. And, it can also be fixed on the tripod for continuous monitor function. It is suitable for operating in a variety of working environments, such as electricity, mechanical, pipelines, and data center equipment.

The human body temperature measurement function can be used at home, office, shopping mall, school, etc.

The following are the major features of IR0280H:

| 1. High accuracy: | The adjustable radiation coefficient increases the measurement accuracy of reflective surfaces.                                |
|-------------------|----------------------------------------------------------------------------------------------------|
| 2. Time-saving:   | The traditional infrared thermometer needs<br>to measure every component one by one,<br>this is not necessary for the IR0280H. |

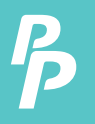

#### 1. Overview

| 3. Easy to use:   | Turn on the device and start measuring temperature right away.                                                        |
|-------------------|----------------------------------------------------------------------------------------------------|
| 4. Image & Video: | The IR0280H has the capabilities to take both images and videos, making it easier for users to analyze the situation. |
| 5. Adjustable:    | 9 types of color palettes and wide range of emissivity values provided.                                               |

The product can be utilized in many fields, for instance:

- Detect spills and leaks of chemicals which have different thermal signatures to the surroundings.
- 2. Fire fighting: Vision can be obscured by smoke and debris in the event of a fire, thermal imaging can see through this and locate victims or re spots.
- 3. Locate the source of abnormal leaking of heat of a house or a machine, find out the problem area and fix it.
- Enable drug-enforcement units to locate cannabis plants by detecting abnormal amount of heat spot in buildings.
- Moisture detection: Areas with lower temperatures to its uniform surroundings can be a source of moisture staining or damage.
- **6. Measure body temperatures:** Point the thermal imaging camera at a person to find their surface body temperature.

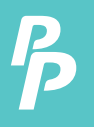

- 7. Night vision: Measuring the electromagnetic energies given off when objects emit heat, the IR0280H translates those energies into visible light for users to see them in the dark.
- 8. Building inspection: Check that heat is retained uniformly in a building.

IR0280H is the ideal selection for electrician, maintenance personnel, technicians and even the emergency personnel.

P

# 2. Safety & Considerations

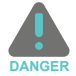

# Please read the instructions carefully so as to ensure accurate measurement results and safety:

| $\otimes$                                                                                                    | $\otimes$                                                                                                    |
|----------------------------------------------------------------------------------------------------|----------------------------------------------------------------------------------------------------|
| Do not use device in explosive,<br>flammable or corrosive<br>environment.                                                                         | Do not dismantle the product,<br>doing so can damage it and<br>revoke the warranty.                                                                                                    |
| $\odot$                                                                                                    | $\odot$                                                                                                    |
| Since the product is a precision<br>electronic and sensitive optical<br>device. Do not drop it or allow<br>impacts to occur to prevent<br>damage. | Please use a damp cloth or<br>gentle soap to clean the<br>enclosure of the device. Do not<br>use abradant, isopropanol or<br>solvent to clean. Special optical<br>lens cleaner should be used to<br>clean the screen. |
| $\otimes$                                                                                                    |                                                                                                    |
| It is suggested to used the attached USB cable.                                                                                                   |                                                                                                    |

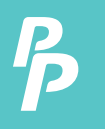

# 3. Product Features

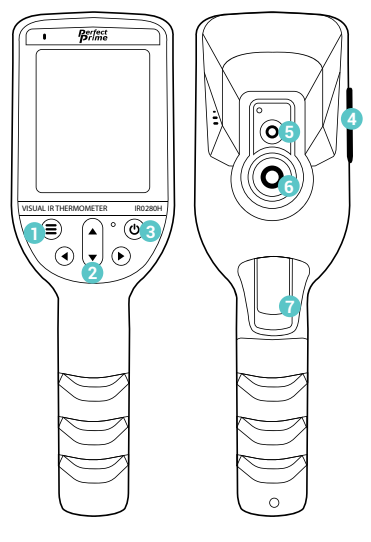

- 1 Menu Button
- 2 Up, Down, Left and Right Keys
- 3 Power Button
- 4 USB Port & SD Card Slot

- 5 Visible Light Camera
- 6 Thermal Camera
- 7 Measure Button

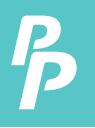

# 4. Product Specifications

| Display Screen                         | 2.8" LCD Color Display                                              |
|----------------------------------------|---------------------------------------------------------------------|
| Infrared Image Resolution              | 32 x 32 (1,024 Pixels)                                              |
| Visible Image Resolution               | 0.2 Mega Pixels                                                     |
| Field Angle / Shortest Focus Length    | 33° x 33°/0.1m                                                      |
| Human Mode Temperature Range           | 32°C~42°C (89.6°F~107.6°F)                                          |
| Industrial Mode Temperature Range      | -30 to 1000 °C (-22 to 1832 °F)                                     |
| Measuring Accuracy for Human Mode      | ± 0.3°C (± 0.6°F)                                                   |
| Measuring Accuracy for Industrial Mode | ±2 % or ± 2 °C                                                      |
| Emissivity                             | Adjustable from 0.01 to 1.0                                         |
| Spectral Range                         | 8-11.5um                                                            |
| Image Frequency                        | 9Hz                                                                 |
| Focus Mode                             | Fixed                                                               |
| Color Palettes                         | 9 Options                                                           |
| View Option                            | Full Infrared and Full Vision<br>Thermal Overlay with 25% Increment |
| Storage Medium                         | 1GB Internal Memory + 16GB SD Card<br>Included                      |
| Image Format                           | BMP, JPG, MP4                                                       |
| Power Supply                           | 3.7V Lithium-ion Chargeable Battery 2500mAh, Size 18650             |

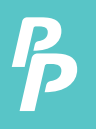

# 4. Product Specifications

| USB                                       | Mini USB                     |
|-------------------------------------------|------------------------------|
| Auto-Power off Time                       | Selectable from 0 to 30 mins |
| Product Size (Length x Width x<br>Height) | 215 x 55 x 62 mm             |
| Product Weight                            | 230g                         |
| Work Temperature                          | -10 to 50°C                  |
| Storage Temperature                       | -20 to 60°C                  |

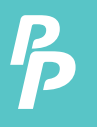

5.1. Power ON: Press & Hold Power button for 2 sec.

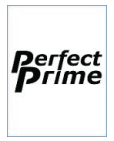

Opening Screen (wait for initialization)

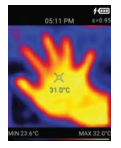

Measurement Screen

5.2. Power OFF: Press & Hold Power button for 2 sec.

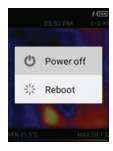

 A pop-up menu appears for Power Off or Reboot selection.

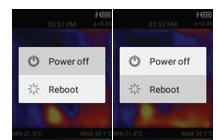

- Use Up/down button to select, and press Measure button to confirm.
- 5.3. Display OFF (Sleep Mode): Press Power button once to turn off display. Press Power button again to turn on it.

Remark:

a. The Measurement screen is the default screen when turn on the display.

5.4. Menu Screen: Press the Menu button to enter Menu mode.

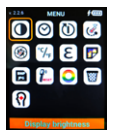

The default selection is first icon (i.e. Display brightness)

- Use Up/Down/Left/Right button to select the icon. Then, press Measure button to open the selected item.
- Press Measure to conrm and back to Menu mode.

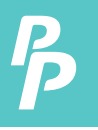

#### The summary of Menu icons:

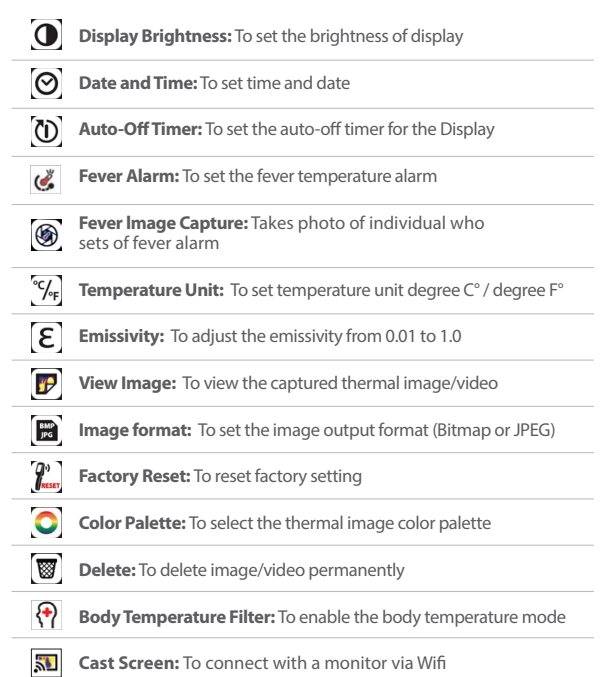

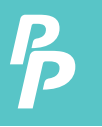

#### 5.5. Measurement Screen

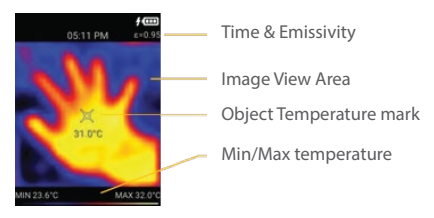

 Press Up/Down to select image mode: Thermal Image, Visual Image, Overlay Image.

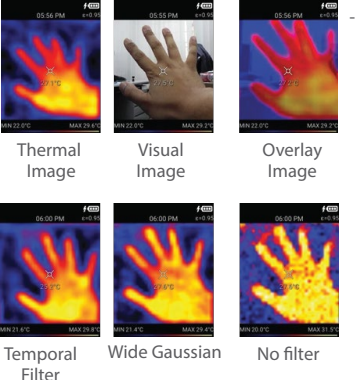

- Press Left button to select filter mode: Temporal filter, Wide Gaussian filter, No filter.

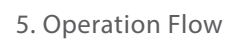

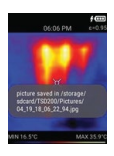

- Press Measure button to capture image; Press & Hold Measure button to take video.

If external SD card is not present, the image will be saved to the internal memory. If external SD card is present, the image will be saved to the SD card.

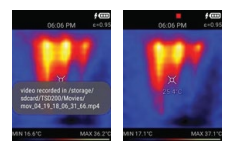

The recording icon appear to indicate the video recording. The video is saved in mp4 format. When the measure button is released, the recording will stop and be saved.

- Touchable object temperature mark

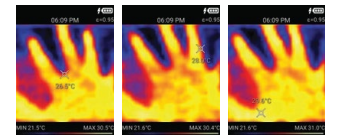

Touch the screen to move the object temperature mark, and show the temperature of that location.

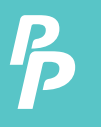

#### 5.6. Display Brightness

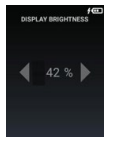

- Press Left/Right button to increase/ decrease the % of display brightness.
- Press Measure to confirm.
- Press Menu to return to the previous screen.

#### 5.7. Date and time

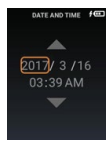

- Press Up/Down button to increase/decrease the selected item.
- Press Left/Right button to select the item for change.
- Press Measure to confirm.
- Press Menu to return to the previous screen.

#### 5.8. Auto-off timer

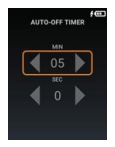

- Press Left/Right to increase/decrease the selected item.
- Press left to show seconds timer and press down to adjust
- Press Measure to confirm.
- Press Menu to return to the previous screen.

Remark:

- a. The minimum Auto-off timer is 0 min,30 sec.
- b. The maximum Auto-off timer is 30 min,0 sec.
- c. The timer is for Display OFF only.

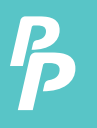

#### 5.9. Temperature Unit

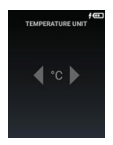

- Press Left/Right button to select degree °C or degree °F.
- Press Measure to confirm.
- Press Menu to return to the previous screen.

#### 5.10. Image Format

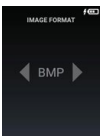

- Press Left/Right to select BMP or JPG image format.
- Press Measure to confirm.
- Press Menu to return to the previous screen.

#### 5.11. Factory Reset

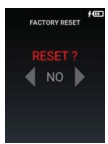

- Press Left/Right button to select YES or NO.
- Press Measure to confirm.
- Press Menu to return to the previous screen.

#### 5.12. Color Palette

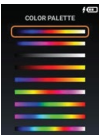

- Press Up/Do wn button to select the color palette.
- Press Measure to confirm.
- Press Menu to return to the previous screen.

#### 5.13. View Images/Videos

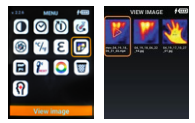

- Press Up/Down/Left/Right button to select Image Icon
- Press Measure to open the image or video
- Press Menu to return to the previous screen.

#### a) View Image or Video

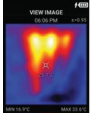

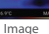

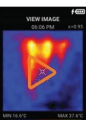

Video

- For the video, press Measure. button to start the video
- Press Left/Right button for Previous/Next Image or Video.
- Press Menu button to return to the previous screen

#### b) View Image with touchable object temperature mark

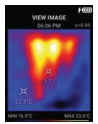

Original Image

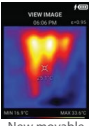

New movable temperature mark

- Touch the screen to show the temperature of that location.

#### c) Delete Image or Videos

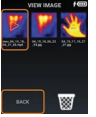

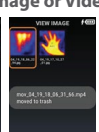

- Hold the measure button until the pop-up menu appears.
- Press Left/Right button to select BACK or Trash icon.
- Press Measure to confirm.

#### 5.14. Deleted Images/Videos

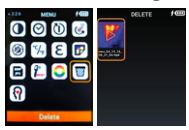

#### a) Recover Image

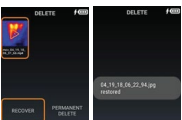

- Press Up/Down/Left/Right button to select Image Icon.
- Press Measure to open the image or video; Press and Hold Measure to pop-up the recover or permanent delete menu.
- Press Menu to return to the previous screen.
- Press and Hold Measure to pop-up the recover or permanent delete menu.
- Select the Recover button, and press Measure to confirm.
- The selected item will be recovered.

#### b) Permanently delete image

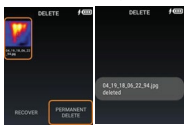

- Select the Permanent Delete button, and press Measure to confirm.
- The selected item will be deleted permanently.

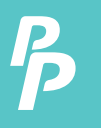

#### 5.15. CSV Files

For every image you take, CSV Files of each image would be saved for you to analyze and generate reports. The file shows the temperature point of each 32 x 32 pixel. You can view these files in Internal Storage/SD Card-> DCIM -> Csv.

Here is an example of what the file looks like:

|     | A1 -  | Q. fr 26.85 |       |       |       |       |       |       |       |       |    |
|-----|-------|-------------|-------|-------|-------|-------|-------|-------|-------|-------|----|
| 4   | A     | В           | С     | D     | E     | F     | G     | н     | 1     | 1     | K  |
| 19  | 26.85 | 27.05       | 27.25 | 27.05 | 26.95 | 27.15 | 27.45 | 27.75 | 27.85 | 27.65 | 27 |
| 20  | 26.85 | 27.15       | 27.35 | 27.25 | 27.25 | 27.15 | 27.25 | 27.45 | 27.65 | 27.55 | 27 |
| 21  | 26.95 | 27.45       | 27.75 | 27.75 | 27.55 | 27.25 | 27.05 | 27.05 | 27.15 | 27.35 | 27 |
| 22  | 27.15 | 27.75       | 28.05 | 27.85 | 27.55 | 27.25 | 26.95 | 26.75 | 26.75 | 27.05 | 27 |
| 23  | 27.05 | 27.45       | 27.65 | 27.45 | 27.15 | 27.05 | 26.95 | 26.65 | 26.45 | 26.65 | 27 |
| 24  | 26.85 | 27.05       | 27.25 | 27.15 | 27.05 | 26.95 | 26.85 | 26.55 | 26.25 | 26.35 | 26 |
| 25  | 26.75 | 26.95       | 27.25 | 27.25 | 27.05 | 26.85 | 26.65 | 26.55 | 26.35 | 26.45 | 26 |
| 26  | 26.65 | 26.95       | 27.15 | 27.05 | 26.85 | 26.75 | 26.65 | 26.65 | 26.55 | 26.65 | 26 |
| 27  | 26.55 | 26.75       | 26.75 | 26.65 | 26.55 | 26.55 | 26.55 | 26.55 | 26.45 | 26.55 | 26 |
| 28  | 26.55 | 26.55       | 26.55 | 26.45 | 26.45 | 26.55 | 26.55 | 26.35 | 26.15 | 26.15 | 26 |
| 29  | 26.65 | 26.65       | 26.65 | 26.65 | 26.65 | 26.65 | 26.55 | 26.25 | 26.05 | 25.95 | 26 |
| 30  | 26.75 | 26.95       | 26.85 | 26.75 | 26.75 | 26.75 | 26.55 | 26.25 | 26.05 | 26.05 | 26 |
| 31  | 26.65 | 26.95       | 26.95 | 26.85 | 26.85 | 26.75 | 26.55 | 26.35 | 26.35 | 26.45 | 26 |
| 32  | 26.55 | 26.95       | 27.05 | 27.05 | 27.15 | 26.95 | 26.75 | 26.75 | 26.85 | 26.85 | 26 |
| 33  |       |             |       |       |       |       |       |       |       |       |    |
| 3.4 | -     |             |       |       |       |       | -     |       |       |       | _  |

#### 5.16. Emissivity

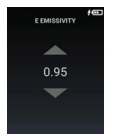

- Press Up/Down button to adjust the emissivity.
- Press Measure to confirm
- Press Menu to return to the previous screen.

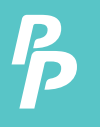

There are four types of object measurement mode:

- 1. Coarse object (easy to give out energy)(0.95);
- 2. Semi-matte object (0.80);
- 3. Semi-shiny object (0.60);
- 4. Shiny object (0.30);

#### The table of Emissivity Table:

| Substance | Thermal radiation | Substance                | Thermal radiation |
|-----------|-------------------|--------------------------|-------------------|
| Bitumen   | 0.90-0.98         | Black cloth              | 0.98              |
| Concrete  | 0.90              | Human skin               | 0.88              |
| Cement    | 0.96              | Foam                     | 0.75-0.80         |
| Sand      | 0.90              | Charcoal dust            | 0.96              |
| Earth     | 0.92-0.96         | Paint                    | 0.80-0.95         |
| Water     | 0.92-0.96         | Matte paint              | 0.97              |
| lce       | 0.96-0.98         | Black rubber             | 0.9               |
| Snow      | 0.83              | Plastic                  | 0.85-0.95         |
| Glass     | 0.90-0.95         | Timber                   | 0.90              |
| Ceramics  | 0.90-0.94         | Paper                    | 0.70-0.94         |
| Marble    | 0.94              | Chromium<br>hemitrioxide | 0.81              |
| Gypsum    | 0.80-0.90         | Copper oxide             | 0.78              |
| Mortar    | 0.89-0.91         | Ferric oxide             | 0.78-0.8          |
| Brick     | 0.93-0.96         | Textile                  | 0.90              |

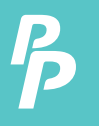

#### 5.17. Body Temperature Mode

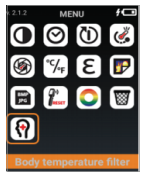

- Press Menu button to enter the Menu Mode.
- Select the Body temperature filter icon, and press measure to enter.
- Press Measure to confirm and press menu to return to previous screen

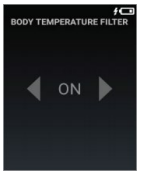

- Press Left/Right to Select ON or OFF for body temperature filter.

#### 5.18. Fever Alarm

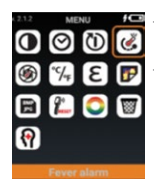

- Press Menu button to enter the Menu Mode.
- Select the fever alarm icon and press measure to enter.

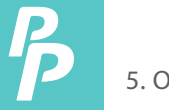

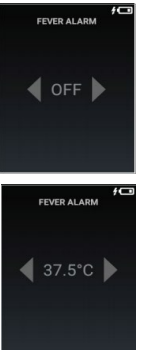

#### - Hold the measure button to turn on or off

 Press measure to confirm the fever alarm setting and press menu to return to previous menu

#### 5.19. Fever Image Capture

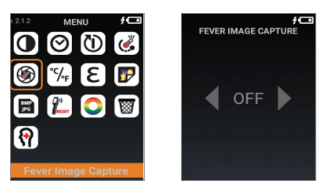

- Press Left or Right to ON/OFF the Fever Image Capture.
- Press Measure to confirm and back to Menu mode.

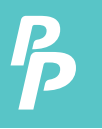

#### 5.20. Thermal View

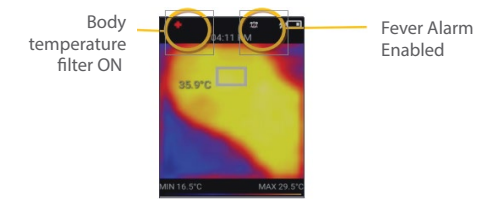

#### 5.21. Body Temperature Filters Selections

Press the Right button to switch between the following two filters:

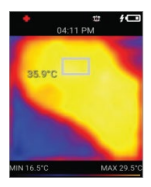

#### Mode 1: White Box Mode

- Temperature measurement will be focused within the rectangle only in this mode. It is best recommended to point at foreheads

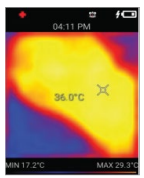

#### Mode 2: Tracking Mode

- Temperature measurement will operate on the whole screen and the hottest point will always be tracked

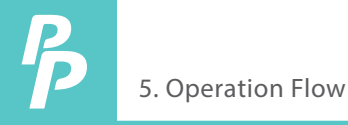

#### 5.22. Image Overlay Adjustment

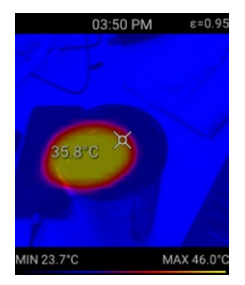

**Before Adjustment** 

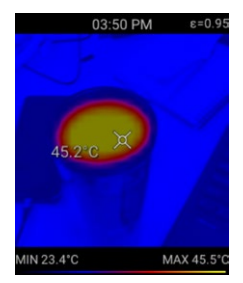

After Adjustment

- 1. On the detection screen, press the up button until you reach 50% thermal and 50% visual mode
- 2. Hold on to the menu button for about 8 seconds
- 3. Immediately press the menu button 2 times, hold for 3-4 seconds and let go.
- 4. Once you see the CaliXY at the top, you can start to adjust the overlay using the Direction Keys

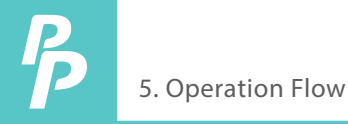

#### 5.23. Connecting to a Monitor

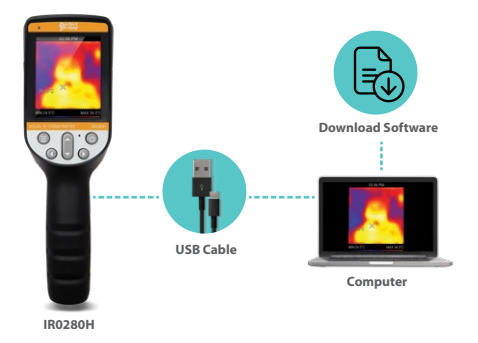

- 1. Download software from our website: PerfectPrime.com > Manuals > Thermal Camera > IR0280H > Software
- 2. Find the zip file named: scrcpy-win64-v1.16, then extract and open it
- 3. Connect the IR0280H to your computer using a USB cable
- 4. Open the scrcpy file/application. After a few seconds, the IR0280H screen will be shown on the computer.

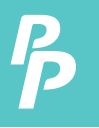

#### **Remark : Precautions for body temperature measurement**

- The best distance from the thermometer when measuring the forehead temperature with a white box is between 30cm 50cm.
- Optimal measurement distance for fever detection is between 30 cm to 250 cm.
- When using tracking mode, please use special-temporal filter or wide-gaussian filter.
- When measuring the temperature of the forehead, the white box needs to be aligned with the forehead. There should be no hair covering.
- Indoor use.

# **CUSTOMER SERVICE INQUIRIES**

Your emails are important to us so we strive to reply all inquiries and emails within **24 hours**. In exceptional cases, we may require more time to respond. Thank you for your understanding.

For more information about our products and services, please send us an email: cs@perfectprime.com

For B2B or project-based application, please send an email: sales@perfectprime.com

FOR MORE INFORMATION ABOUT PerfectPrime PLEASE VISIT OUR ABOUT US PAGE AND FEEL FREE TO BROWSE.

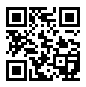

Scan QR Code for the Youtube channel for video manual

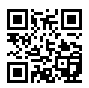

Scan QR Code for the Product Manual page (Multi-Language available for certain products)

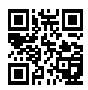

Scan QR Code to register the product for 1 year warranty

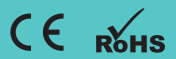

CS@perfectprime.com G/F UNIT 3, 61 GLENTHORNE ROAD, LONDON W6 0LJ UNITED KINGDOM +44 203 7695377 Retailer Email

Address

Telephone